## Creating a Grade Event in Tusk

• Login to http://tusk.tufts.edu using your Tufts Credentials. Above your Dashboard, click "Manage Content".

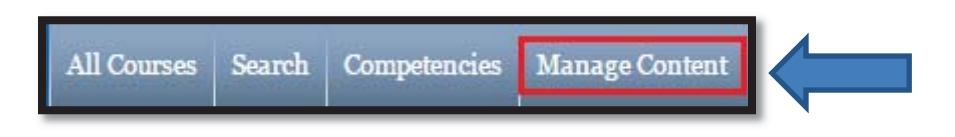

• Find your course in the list on the next page. Click on the name.

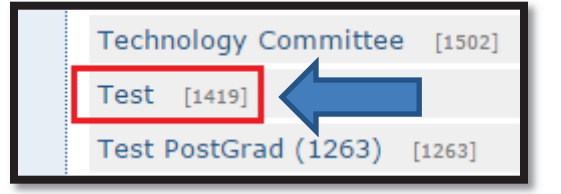

• On the left hand side of the page, under "Interactive", click on "Grade Book"

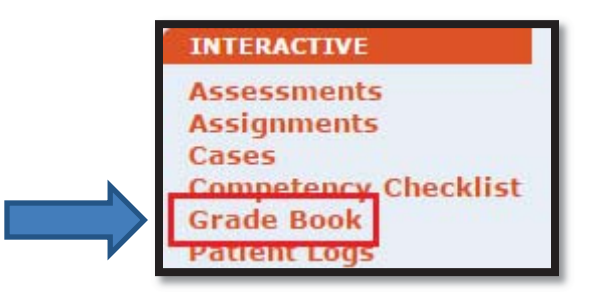

• Select "New Grade Event"

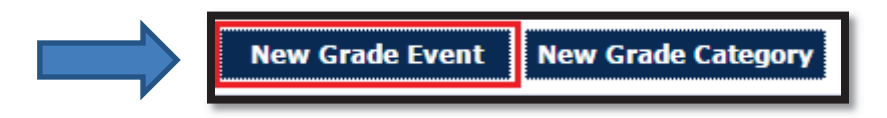

• Enter in your Event name, leave the event as "Not Posted", and click "Save Changes".

| Event Name                             | Test Exam           |
|----------------------------------------|---------------------|
| Event Description                      |                     |
| Category                               | None 🔻              |
| Weight                                 |                     |
| Maximum Possible Points                | 100                 |
| Grade to pass                          |                     |
| Due Date:                              |                     |
| Post to TUSK?                          | Not Posted 🔻        |
| Exclude from final grade calculation?  | Yes  No             |
| Grade Release Tied to Eval Completion? | N/A T               |
|                                        | Save Changes Cancel |